# Guía IoT Diseño y creación de Interfaces 2022

# Preparado por: Camilo Becerra y Paul Aguayo

#### paguayo@edu.uai.cl

La siguiente guía nos muestra cómo utilizar la NodeMCU para leer datos análogos o digitales y enviarlos a la plataforma cloud de Arduino, la cual nos permitirá crear dashboards para monitorear las variables que estamos sensando permitiéndonos acceder desde cualquier parte del mundo a la información que recolectemos. Adicionalmente desde la misma plataforma podremos generar en forma automática el código para nuestra tarjeta y programarla.

NodeMCU es una tarjeta de desarrollo basada en el módulo ESP8266 la cual cuenta con conectividad WiFi y además es programable con el IDE de Arduino.

Para poder demostrar el uso de la plataforma, crearemos un circuito simple que nos permita leer una entrada analógica (potenciómetro A0) y también controlar una salida digital (LED pin D2). Adicionalmente conectaremos un sensor de Temperatura y Humedad DHT22 (D1).

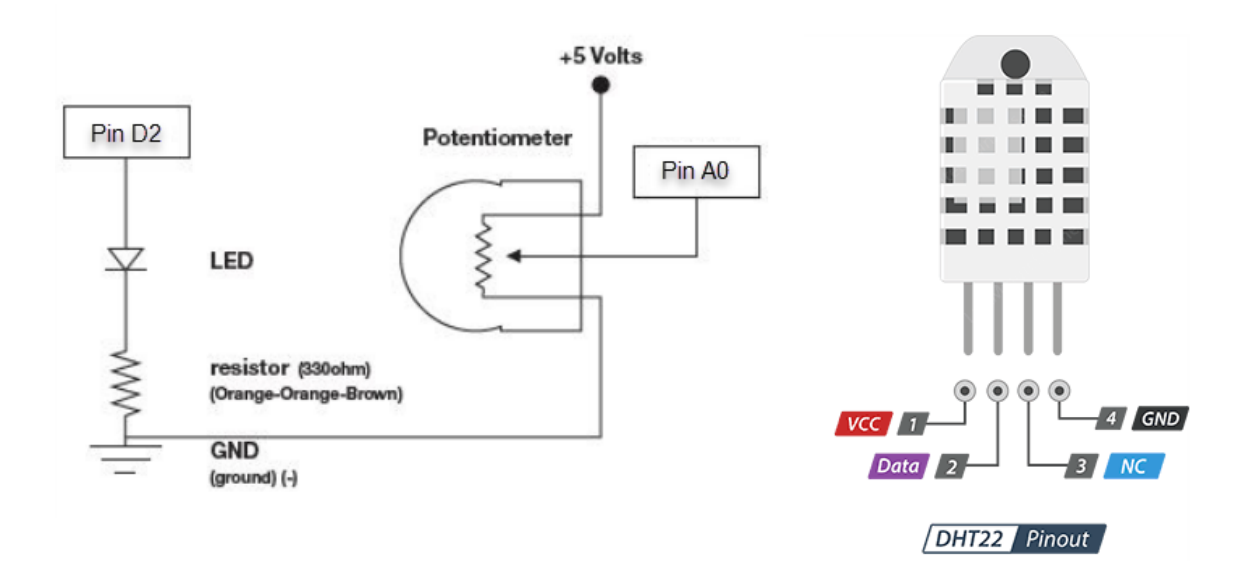

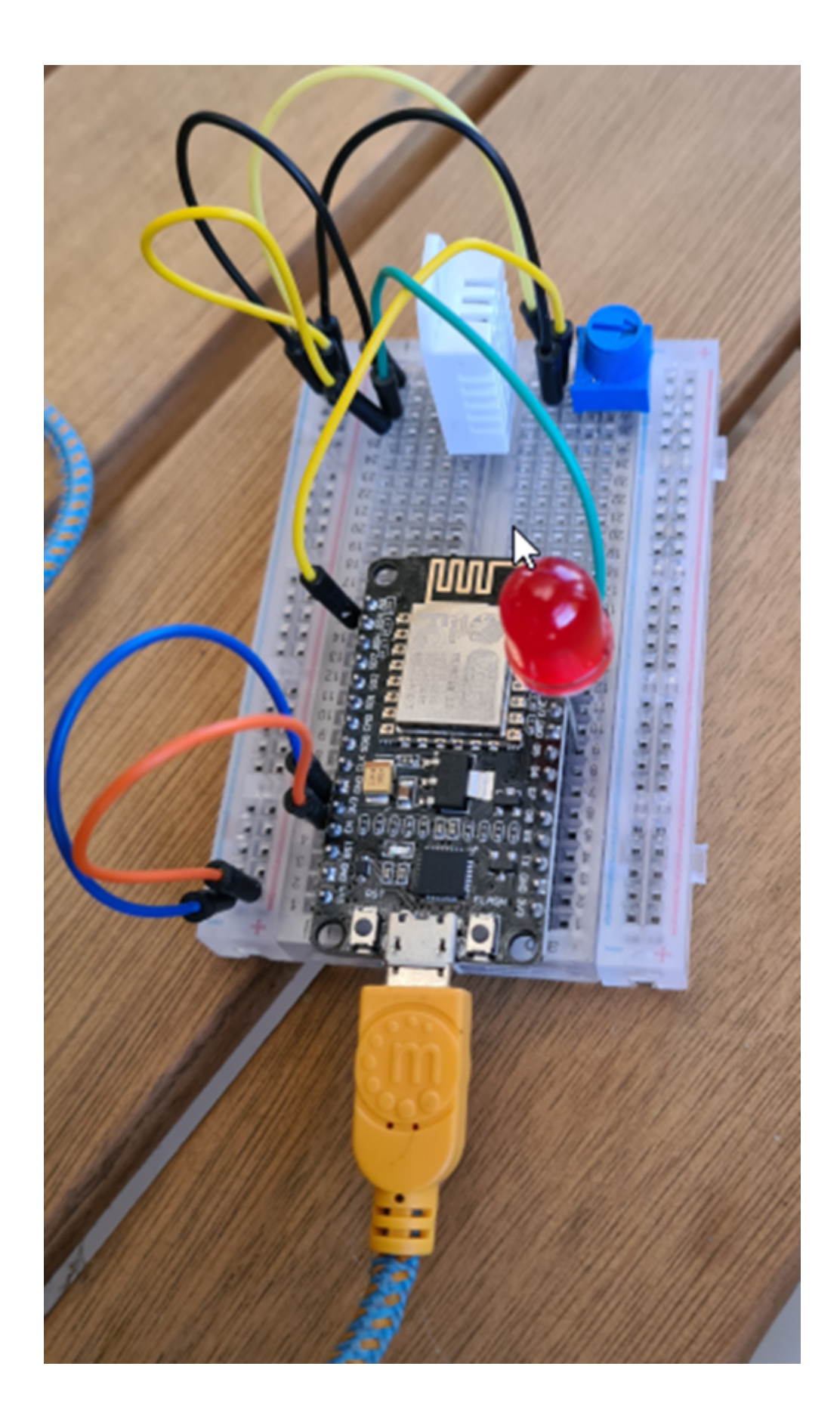

Una vez tengamos armado nuestro circuito ingresamos al sitio web <u>arduino.cc</u> y seleccionamos **CLOUD** 

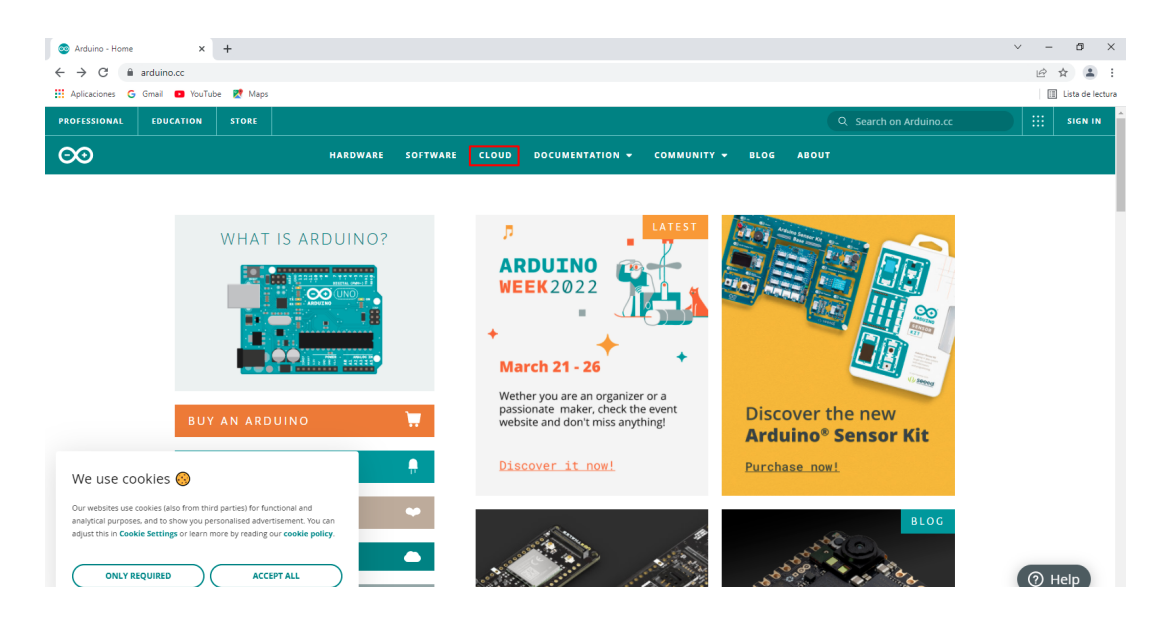

en la página del cloud debemos seleccionar "GET STARTED" en la esquina superior derecha

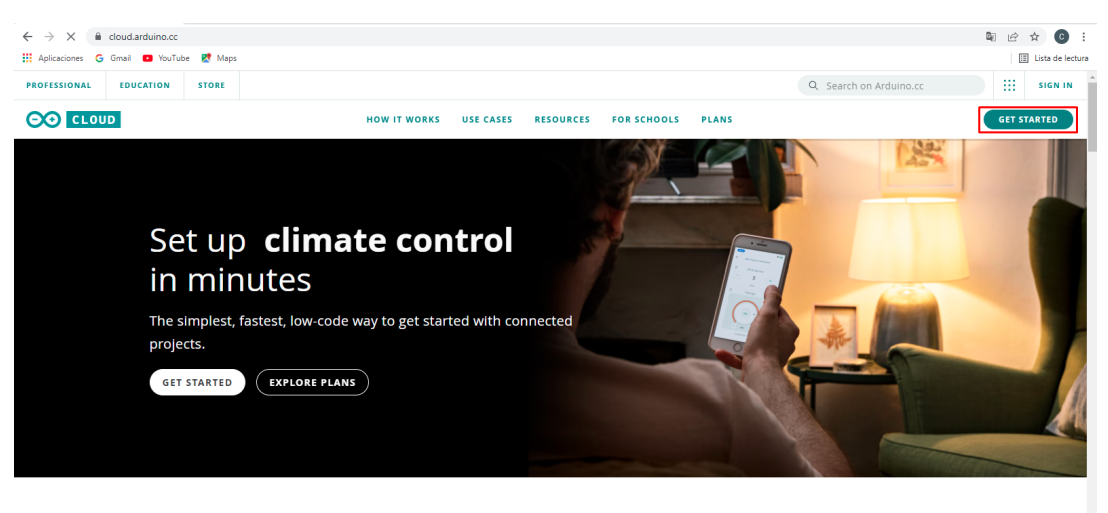

Connected projects, simplified

Veremos 3 opciones. En esta guía utilizaremos dos de ellas, el IoT Cloud y el Web Editor. Comenzaremos escogiendo la opción "**IoT cloud**"

|                                                               |       | SIGN IN |
|---------------------------------------------------------------|-------|---------|
| Welcome to Arduino Cloud<br>Choose the app you want to launch |       |         |
| IoT Cloud Web Editor Manager for Linux                        |       |         |
| Learn more about Arduino Cloud DISCOVER                       |       |         |
|                                                               | (?) н | elp     |

Si ya tienes cuenta en <u>arduino.cc</u> puedes usarla para ingresar, de lo contrario debes crear una; es gratuita. Al crear una cuenta se solicita la fecha de nacimiento, esto es porque las cuentas de menores de edad no registran datos manteniendo su privacidad.

| ← → C 🔒 login.arduino.cc/login?state=hK | Fo2SB5QkNQalRFZk10LWRsUVFmRF91MFBuOFk3aTJidFFrT6FupWxvZi | lluo3RpZNkgbXlxSml5cmZuakE0a1laUW5MMnd1ZXl6Q2l4elFFcVGjY2lk2SB1bUJ5Ulk4SXBZTVZrUHF3Q 🗿 🖻 🛧 🌀 🗄 |
|-----------------------------------------|----------------------------------------------------------|------------------------------------------------------------------------------------------------|
| 👯 Aplicaciones 🔓 Gmail 🖪 YouTube Ҟ Maps |                                                          | E Lista de lectura                                                                             |
| <del>~</del>                            | Sign in to Arduino                                       |                                                                                                |
|                                         | Username or Email *                                      |                                                                                                |
|                                         | Password *                                               |                                                                                                |
|                                         | Forgot your password?                                    |                                                                                                |
|                                         | Don't have an account yet? Create one.                   |                                                                                                |
|                                         | Or sign in with                                          |                                                                                                |
|                                         | G Google G Facebook C Apple                              |                                                                                                |
|                                         |                                                          |                                                                                                |
| © 2022 Arduino                          | Terms Of Service Privacy Policy Security Cookie Settings |                                                                                                |

Una vez creada la cuenta podemos crear y configurar nuestros dispositivos en la plataforma. La versión gratuita permite crear 2 "things", que corresponden a los dispositivos loT o tarjetas de control. Cada una puede tener conectada uno o más sensores o actuadores. Para la versión gratuita el máximo de sensores es de 5 por dispositivo. Para obtener más información sobre los planes disponibles puedes visitar <u>https://cloud.arduino.cc/plans</u>

^

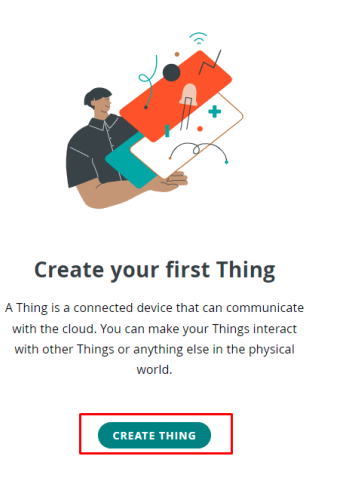

A continuación, crearemos y asignaremos la información de nuestro dispositivo, para ello haz click en "**CREATE THING**"

Asignamos un nombre cambiando "**Untitled**" por el que nosotros queramos. Cada lectura ya sea digital o análoga que queramos enviar a la nube debemos asociarla con una variable para que la plataforma pueda identificarla, para hacer esto debemos presionar "**ADD VARIABLE**"

| DOT CLOUD | Things Dashboards Device                                                                                                    | es Integrations T              | Templates                                                                           | UPGRADE PLAN | <br><b>◆</b> HCI |
|-----------|----------------------------------------------------------------------------------------------------|--------------------------------|-------------------------------------------------------------------------------------|--------------|------------------|
|           | Untitled                                                                                                    |                                | Thing ID: 9c072d6d-00b3-4dad-855a-8c3e76b1370c                                      |              | ŕ                |
|           | Setup                                                                                                    |                                | Sketch                                                                              |              |                  |
|           | Variables<br>Variables are what you can monitor or control to make your Thing funct<br>temperature or a smart lamp. Once created, you can use them in your s | tion. For example a<br>Sketch. | Device Select the device you want to use or configure a new one.      Select Device |              | E Feedback       |
|           |                                                                                                    |                                | Network<br>Enter your network credentials to                                        |              |                  |
|           | Set webhook                                                                                                    | Timezon                        | ne: America/New York 👻                                                              |              |                  |

Para este ejemplo comenzaremos con el sensor de temperatura y humedad relativa, DHT22. El nombre de la variable lo escogemos nosotros, en este caso será **dht\_temperatura** y la definiremos de tipo flotante (float) ya que de esta forma nos permitirá el uso decimales en la medición. Configuraremos el sensor como solo lectura y le pediremos que nos envíe un mensaje cuando se produzca un cambio en la información del mismo. La magnitud del cambio que queramos detectar es configurable por medio del parámetro "**Threshold**". La plataforma permite también el envío de datos en una periodicidad establecida.

| Add variable                          | ×   |
|---------------------------------------|-----|
| Name<br>dht_temperatura               |     |
| Sync with other Things 👔              |     |
| Floating Point Number eg. 1.55        |     |
| Declaration<br>float dht_temperatura; | D   |
|                                       |     |
| Variable Permission 🥡                 |     |
| Read & Write     Read Only            | - 1 |
| Variable Update Policy (i)            |     |
| On change O Periodically              |     |
| Thrashold                             | -   |

Presiona "ADD VARIABLE" para crear la variable

| Variable Permission ()   |  |
|--------------------------|--|
| ○ Read & Write           |  |
| Variable Update Policy 1 |  |
| On change O Periodically |  |
| Threshold                |  |
| 0                        |  |
| ADD VARIABLE CANCEL      |  |

Realizamos el mismo procedimiento para crear variable dht\_humedad

| Add variable                                     | × |
|--------------------------------------------------|---|
| Name<br>dht_humedad                              | ^ |
| Sync with other Things (                         |   |
| Floating Point Number eg. 1.55                   |   |
| Declaration <pre>float dht_humedad;</pre>        | 0 |
| Variable Permission 🕡 🔿 Read & Write 💿 Read Only |   |
| Variable Update Policy 👔                         |   |
| On change O Periodically                         |   |
| Variable Permission 🕕                            |   |
| C Read & Write Read Only                         |   |
| Variable Update Policy 🕧                         |   |
| On change O Periodically                         |   |
| Threshold<br>O                                   |   |
| ADD VARIABLE CANCEL                              |   |

Creamos la variable con "ADD VARIABLE"

Ahora creamos una nueva variable para una lectura analógica, en este caso será de tipo entero (int) y solo lectura

| Name<br>lectura_analogica             |   |
|---------------------------------------|---|
| Sync with other Things ()             |   |
| Integer Number eg. 1                  |   |
| Declaration<br>int lectura_analogica; | i |
| Variable Permission 👔                 |   |
| Variable Update Policy (i)            |   |
| Variable Permission 🥡                 |   |
| ○ Read & Write ● Read Only            |   |
| Variable Update Policy 👔              |   |
| Threshold<br>0                        |   |
|                                       |   |

Creamos la variable con "ADD VARIABLE"

La variable led se crea de la misma manera, pero en este caso será de tipo "**bool**" y de lectura y escritura puesto que queremos poder consultar el estado del LED además de encenderlo y apagarlo en forma remota.

| DOT CLOUD | Things                                              | Dashboards Devices     | Integrations | Templates                                                           | UPGRADE PLAN | <b>(</b> MCI |
|-----------|-----------------------------------------------------|------------------------|--------------|---------------------------------------------------------------------|--------------|--------------|
|           | Setup                                               |                        |              | Sketch                                                              |              | Î            |
|           | Variables<br>Name ↓                                 | Last Value Last Update | ADD          | Device     Select the device you want to use or     configure a new |              |              |
|           | <pre>dht_humedad float dht_humedad;</pre>           |                        |              | CO<br>Select Device                                                 |              | Feedback     |
|           | <pre>dht_temperatura float dht_temperatura;</pre>   |                        |              |                                                                     |              |              |
|           | <pre>lectura_analogica int lectura_analogica;</pre> |                        |              | Network                                                             |              |              |
|           | led<br>bool led;                                    |                        |              | Enter your network credentials to<br>connect your device.           |              |              |
|           |                                                     |                        |              | co<br>Configure                                                     |              |              |
|           | Set webhook                                         |                        | Timezo       | one: America/New York                                               |              |              |

Con las variables creadas seleccionamos el dispositivo (NodeMCU) que vamos a utilizar.

En este caso seleccionaremos las tarjetas compatibles. Si tuviéramos alguna tarjeta arduino original como con WiFi como la MKR1000, MKR1010, Nano33 IoT, etc deberíamos seleccionar la opción de la izquierda "Set up an Arduino device"

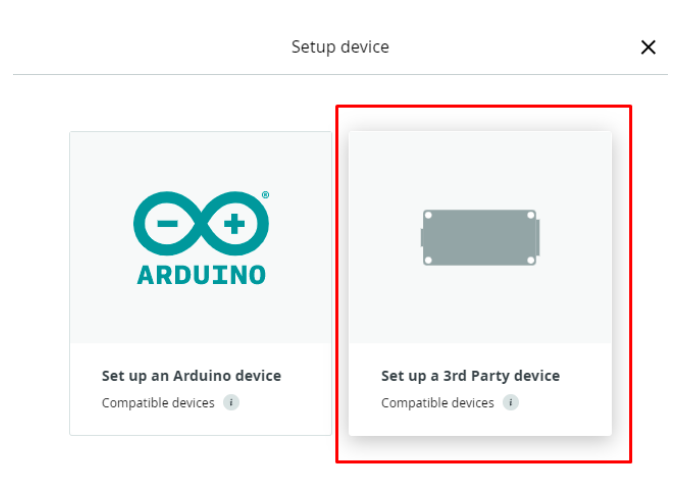

Seleccionamos el tipo de tarjeta y el modelo. Para el NodeMCU escogemos ES8266

| ÷ |                                   | Setup device     |                 | × |
|---|-----------------------------------|------------------|-----------------|---|
|   | Select device t                   | type             |                 |   |
|   | Please select the de<br>configure | vice type and mo | del you want to |   |
|   | O ESP8266                         | € ESP32          | 🔵 LoRaWAN       |   |
|   | NodeMCU-325                       |                  | •               |   |
|   |                                   | (                | CONTINUE        |   |
|   |                                   |                  |                 |   |

Elegimos un nombre para nuestro dispositivo

| ÷ | Setup device                                                                     | × |
|---|----------------------------------------------------------------------------------|---|
|   | • •<br>• •                                                                       |   |
|   | Give your device a name<br>Name your device so you will be able to recognize it. |   |
|   | Device Name <u>Esp32</u> C                                                       |   |
|   | NEXT                                                                             |   |

Tras presionar "**NEXT**" obtendremos el mensaje de dispositivo listo. **Es importante** descargar el pdf que allí aparece porque tendremos una clave para utilizar el dispositivo de forma segura. Esta clave no es recuperable por lo que debes mantenerla en un lugar seguro. Si la pierdes la única opción es volver a crear el dispositivo.

| Setup device                                                                                                    | ×   |
|----------------------------------------------------------------------------------------------------|-----|
|                                                                                                    | •   |
| Make your device IoT–ready                                                                                             |     |
| To use this board you will need a Device ID and a Secret Key, please copy and save them or <b>download the PDF.</b>    | - 1 |
| Also, keep in mind that this device authentication has<br>a lower security level compared to other Arduino<br>devices. | - 1 |
| Device ID                                                                                                    |     |
| 08d599e1-b4e4-47aa-a542-c959c05a0c1e                                                                                   |     |
| Secret Key                                                                                                    |     |
| 4EWSTYWUYR0QLWEB8Y5X                                                                                                   |     |
| Δ                                                                                                    |     |
| Secret key cannot be recovered                                                                                         |     |
| Please keep it safe, if you lose it you will have to delete and setup your device again.                               | - 1 |
| I saved my device ID and Secret Key                                                                                    |     |
|                                                                                                    | +   |

El pdf que descargues va a contener la información que se muestra a continuación. La "Secret Key" es la clave de la que se hizo mención anteriormente. Estos datos nos permitirán identificar en forma única nuestro dispositivo.

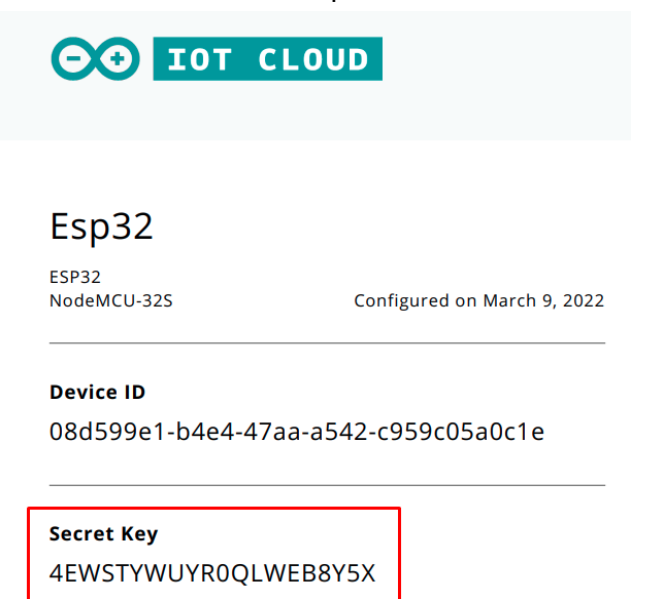

Terminado este paso presionamos "DONE"

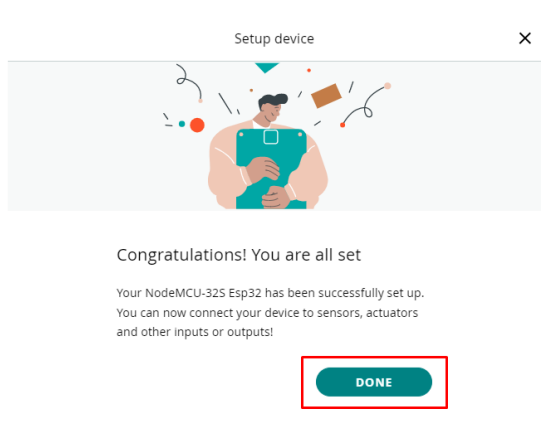

Lo siguiente es configurar la red WiFi en nuestro dispositivo para eso vamos a **Network**, presionamos "**configure**"

| DOT CLOUD | Things                                              | Dashboards Devices Integrations T | Femplates                                                               | UPGRADE PLAN | \$#CI    |
|-----------|-----------------------------------------------------|-----------------------------------|-------------------------------------------------------------------------|--------------|----------|
|           | Setup                                               |                                   | Sketch 2                                                                |              | Î        |
|           | Variables                                           | ADD                               | Device                                                                  |              |          |
|           | Name ↓                                              | Last Value Last Update            | Esp32                                                                   |              | - 1      |
|           | <pre>dht_humedad float dht_humedad;</pre>           |                                   | ID: 08d599e1-b4e4-47aa-a542 (L)<br>Type: NodeMCU-325<br>Status: Offline |              | 1        |
|           | <pre>dht_temperatura float dht_temperatura;</pre>   |                                   | සා ද්ය<br>Change Detach                                                 |              | Feedback |
|           | <pre>lectura_analogica int lectura_analogica;</pre> |                                   |                                                                         |              |          |
|           | <pre>led     bool led;</pre>                        | -                                 | Network                                                                 |              |          |
|           |                                                     |                                   | Enter your network credentials to connect your device.                  |              |          |
|           |                                                     |                                   | ت<br>ب                                                                  |              |          |
|           | Set webhook                                         | Timezon                           | e: America/New York                                                     |              |          |

Agregamos las credenciales de red, nombre de red (SSID), password y serial key del pdf que descargamos

| Configure network                                                                                                    |  |
|----------------------------------------------------------------------------------------------------|--|
| Your will find these network parameters in the secret tab<br>in your sketch, and your device will be able to connect to<br>the network once the sketch will be uploaded. |  |
| Wi-Fi Name *<br>MCI1101B                                                                                                    |  |
| Password *                                                                                                    |  |
| Secret Key *<br><u> 4EWSTYWUYROQLWEB8Y5X</u>                                                                                                    |  |
| SAVE                                                                                                    |  |

| OO IOT CLOUD | Things                                              | Dashboards Devices Integrations | Templates                                                                                                    | UPGRADE PLAN |
|--------------|-----------------------------------------------------|---------------------------------|----------------------------------------------------------------------------------------------------|--------------|
|              | Setup                                               |                                 | Sketch                                                                                                    |              |
|              | Variables                                           | ADD                             | Device                                                                                                    |              |
|              | Name 🗸                                              | Last Value Last Update          | Esp32                                                                                                    |              |
|              | <pre>dht_humedad float dht_humedad;</pre>           |                                 | ID:         08059991-0464-4/aa-a542         IC:           Type:         NodeMCU-325         Status:         Offline |              |
|              | <pre>dht_temperatura float dht_temperatura;</pre>   |                                 | ඟ ජ්                                                                                                    | F ee daack   |
|              | <pre>lectura_analogica int lectura_analogica;</pre> |                                 |                                                                                                    | - T          |
|              | led<br>bool led;                                    |                                 | Network                                                                                                    |              |
|              |                                                     |                                 | Wi-Fi Name: MCI110<br>Password:<br>Secret Key:                                                                      |              |
|              |                                                     |                                 | ~                                                                                                    |              |
|              | Set webhook                                         | Tim                             | ezone: America/New York 💌                                                                                           |              |

#### Así se vería la pantalla con todo lo que se ha realizado hasta ahora

#### Para continuar, seleccionamos Sketch y **Open full editor**

|                                                                     | Things Dashboards Devices                                                                                                    | Integrations Templates                                                                                   | UPGRADE PLAN | <br><b>∲</b> MCI |
|---------------------------------------------------------------------|----------------------------------------------------------------------------------------------------|----------------------------------------------------------------------------------------------------|--------------|------------------|
| Pru                                                                 | ueba esp32                                                                                                    | Thing ID: 9c072d6d-00b3-4dad-855a-8c3e76b1370c                                                           |              | Î                |
|                                                                     | Setup                                                                                                    | Sketch                                                                                                   |              |                  |
| <b>S</b>                                                            | No associated device found                                                                                                    | ✓)> Open full editor Q ΣΞ Δ.                                                                             |              |                  |
| 1 •<br>2<br>3<br>4<br>5<br>6<br>7<br>8<br>9<br>10<br>11<br>12<br>13 | <pre>/* Sketch generated by the Arduino IoT Cloud Thing https://create.arduino.cc/cloud/things/9c072d6c Arduino IoT Cloud Variables description The following variables are automatically gener float dht_humedad; float dht_temperatura; int lectura_analogica; bool led;</pre> | 3 "Prueba esp32"<br>-00b3-4dad-855a-8c3e76b1370c<br>nated and updated when changes are made to the Thing |              | Feedback         |

El siguiente paso es necesario para poder utilizar el sensor DHT22 puesto que necesita una librería especial. Si no lo vas a utilizar, puedes omitir este paso. En el editor online, seleccionar "Libraries", luego "LIBRARY MANAGER"

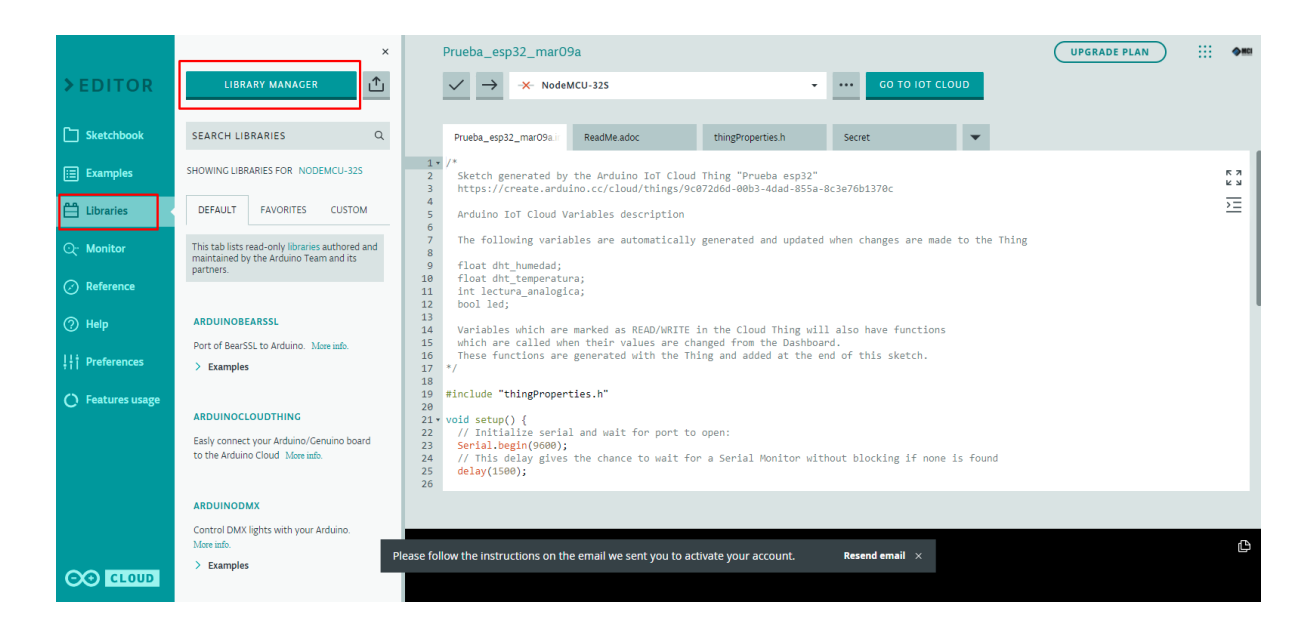

# Buscar dht y seleccionar estrella en "DHT SENSOR LIBRARY FOR ESPX", luego done

| dht                                                                                              | × All boa | ards | • | All Topics |   |
|--------------------------------------------------------------------------------------------------|-----------|------|---|------------|---|
| DHT SENSOR LIBRARY<br>Arduino library for DHT11, DHT22, etc Temp & Humidity Sensors              |           |      |   |            | ☆ |
| DHT SENSOR LIBRARY FOR ESPX<br>Arduino ESP library for DHT11, DHT22, etc Temp & Humidity Sensors | 5         |      |   |            | * |
| DHT12<br>Arduino library for I2C DHT12 temperature and humidity sensor.                          |           |      |   |            | ☆ |
| DHT12 SENSOR LIBRARY<br>Arduino, ESP8266 and ESP32 library for DHT12 Temp & Humidity Se          | nsors     |      |   |            | ☆ |

De vuelta en la ventana del editor online, presionar "INCLUDE" en el recuadro de la librería

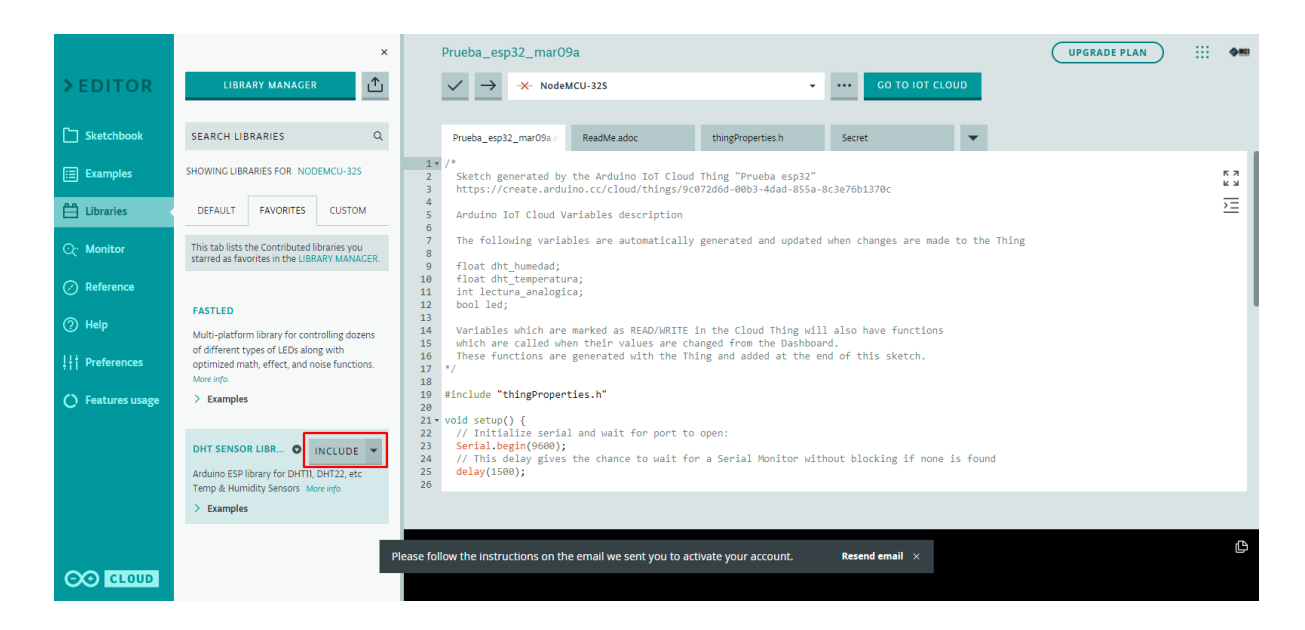

De esta forma, la librería será incluida en el código que vamos a cargar a la tarjeta.

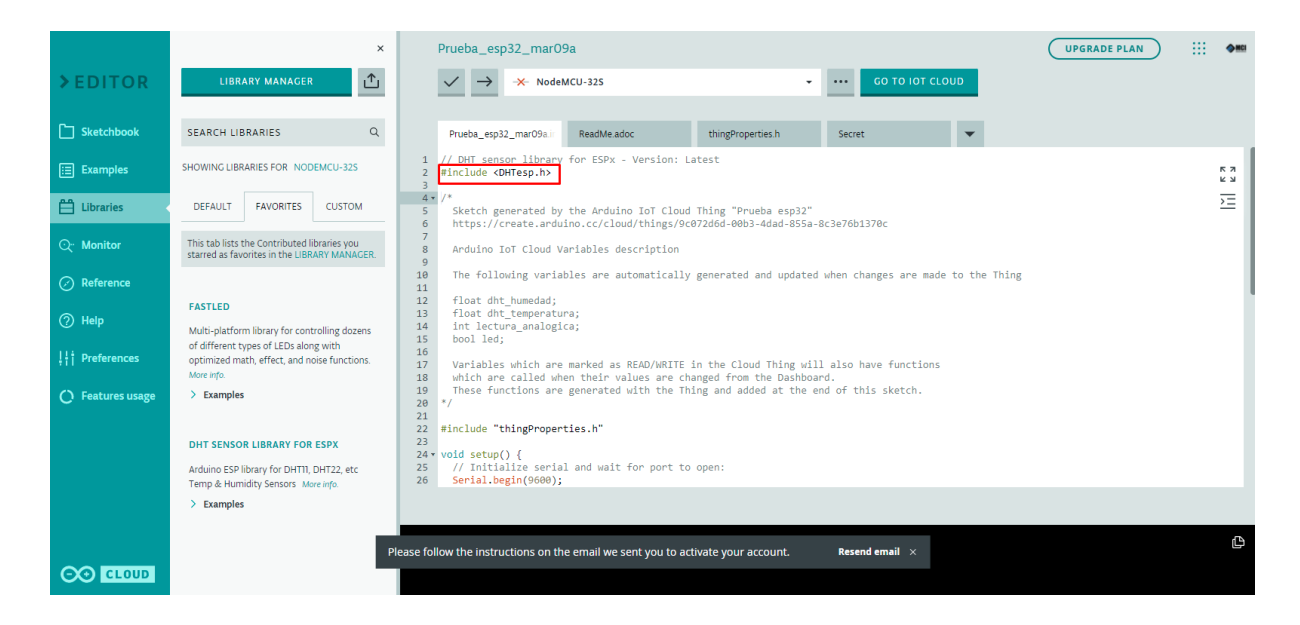

Creamos el objeto dht de tipo **DHTesp** antes del void setup () como se muestra en la siguiente imagen y agregamos la siguiente línea dentro del setup para configurar la librería.

dht.setup(pin, DHTesp::DHT22);

donde *pin* corresponde a pin donde está físicamente conectado el sensor DHT22.

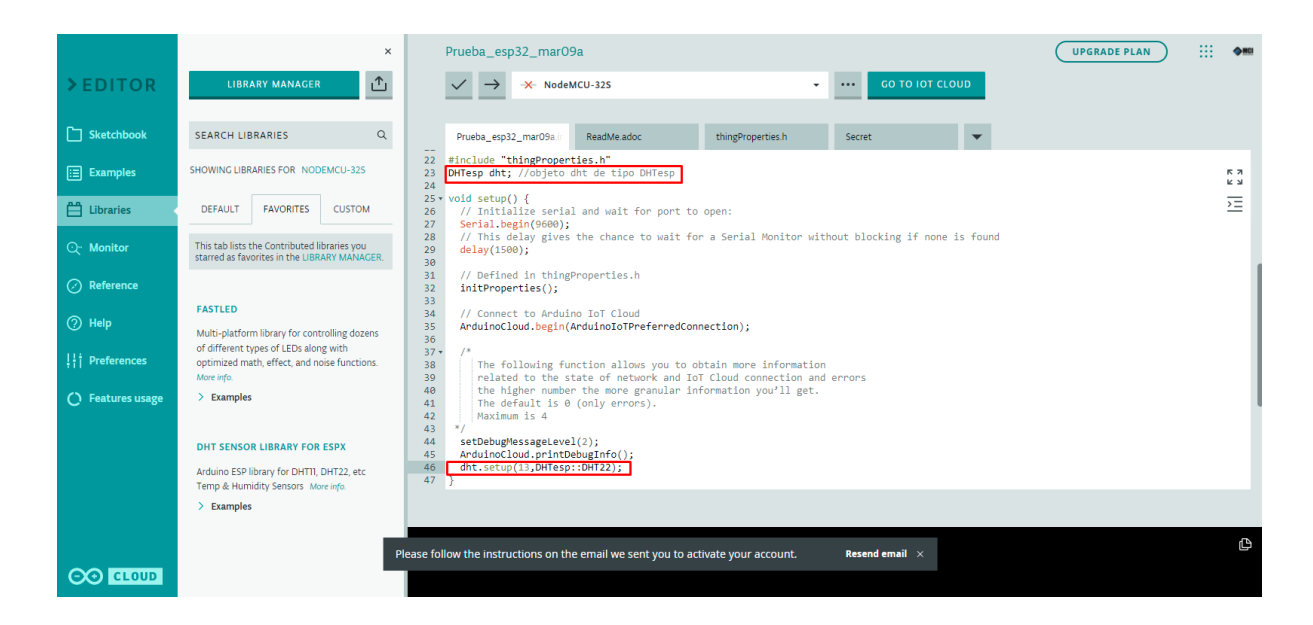

En el loop asignamos la lectura de datos a las variables que creamos previamente

dht\_temperatura = dht.getTemperature(); dht\_humedad = dht.getHumidity(); lectura\_analógica = analogRead(35); delay(1000);

# Importante: debes verificar que los pines que estés utilizando en las funciones de lectura analógica y digital correspondan a la conexión física que tengas en la tarjeta NodeMCU

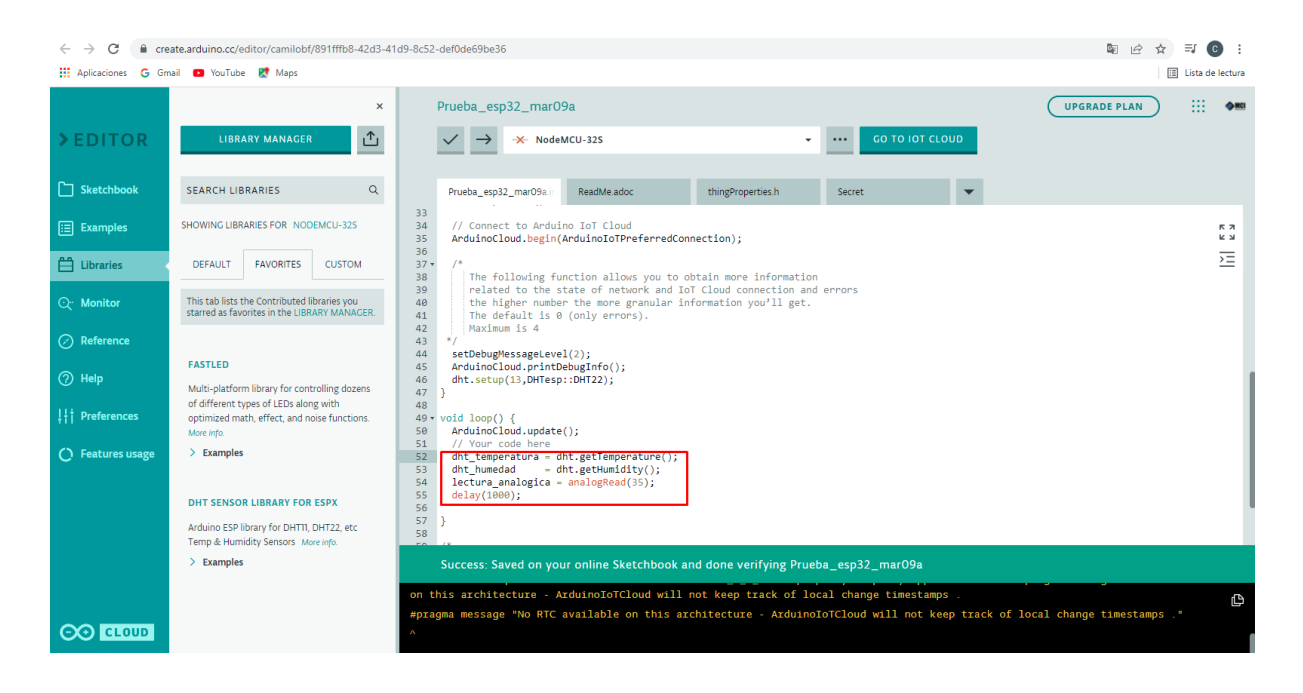

En setup, se debe definir pin donde tenemos conectado el LED como salida

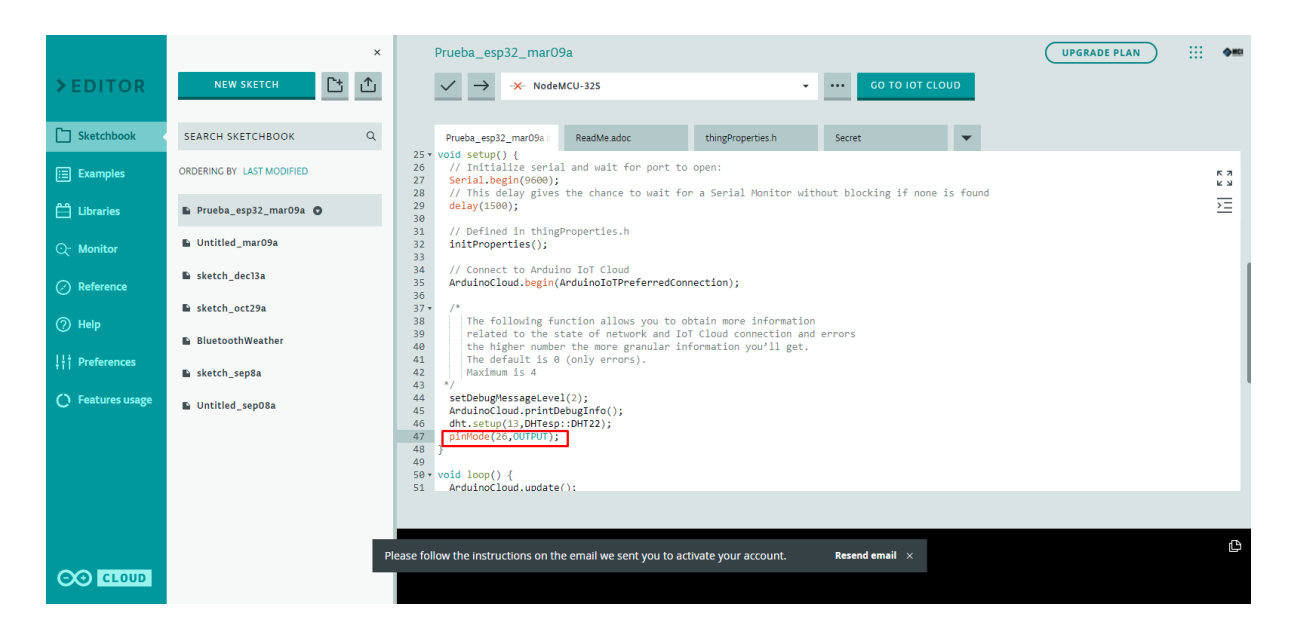

Luego vamos a la función **void onLedChange()** y agregamos el código que queremos que se ejecute cuando cambie la variable Led. En nuestro caso

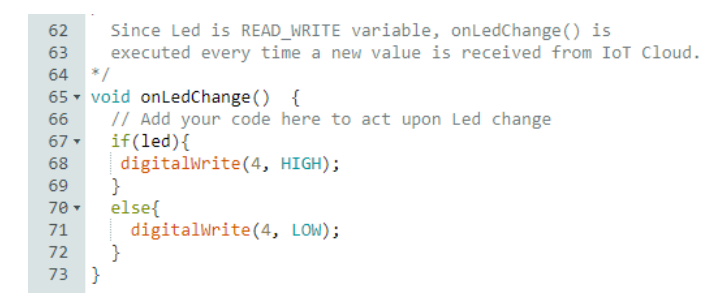

#### Finalmente seleccionamos la tarjeta y el puerto

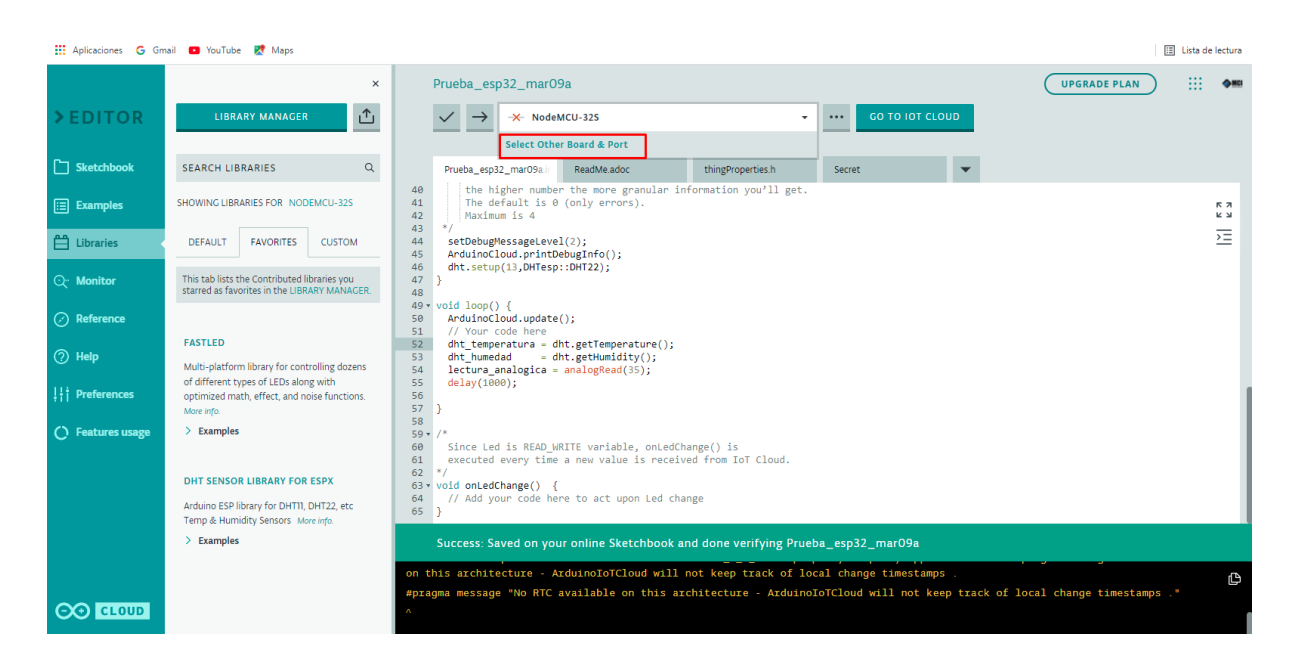

Buscamos el modelo de la tarjeta que vamos a utilizar y el puerto al que está conectada. Para la NodeMCU sedebe seleccionar como tarjeta "Generic ESP8266 Module" para cargar el programa

| Select Other Board & Port                   |                    |          |        |
|---------------------------------------------|--------------------|----------|--------|
| Select both a BOARD and a PORT if you wa    | ant to upload a sk | etch.    |        |
| If you only select a BOARD you will be able | e just to compile, |          |        |
| but not to upload your sketch.              |                    |          |        |
| BOARDS                                      |                    | PORTS    |        |
| nodem                                       | ۹                  | СОМ10    |        |
|                                             |                    | FLAVOURS |        |
| NodeMC0 0.9 (ESP-12 Module)                 |                    | 80MHz    | -      |
| NodeMCU 1.0 (ESP-12E Module)                |                    | 921600   | -      |
| NodeMCU-32S                                 | ~                  |          |        |
|                                             |                    |          |        |
|                                             |                    |          |        |
|                                             |                    |          |        |
|                                             |                    |          |        |
|                                             |                    |          | CANCEL |

Con ello ya es posible cargar el programa a la tarjeta.

Finalmente nos queda configurar cómo se van a ver los datos que vamos a enviar desde nuestra tarjeta. Para eso vamos de vuelta a la página cloud, seleccionamos dashboard y creamos uno nuevo haciendo click en **"Build Dashboard"** 

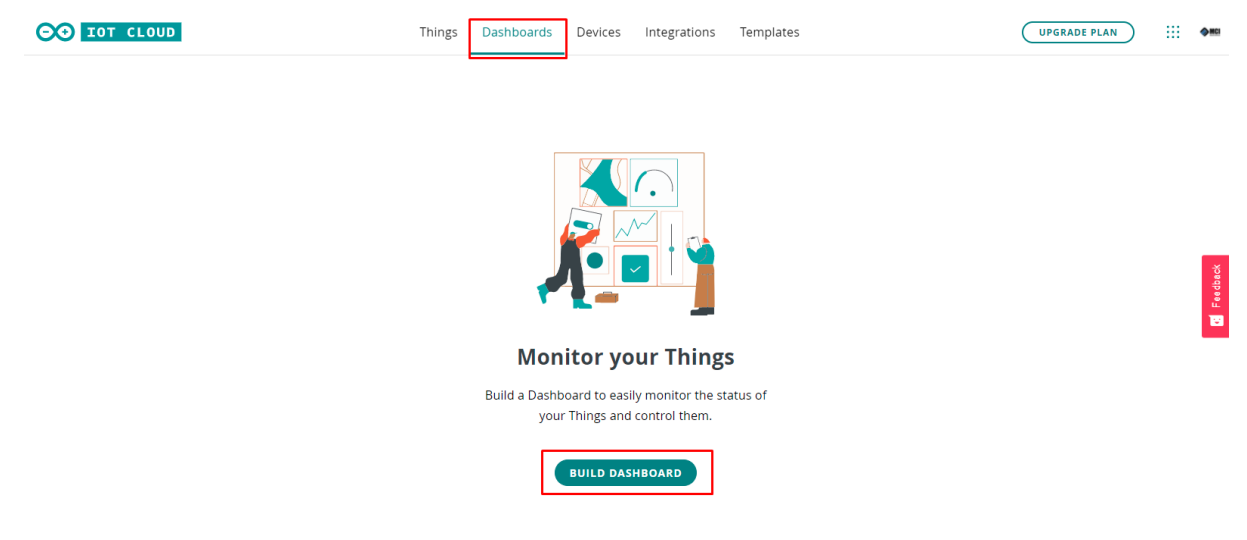

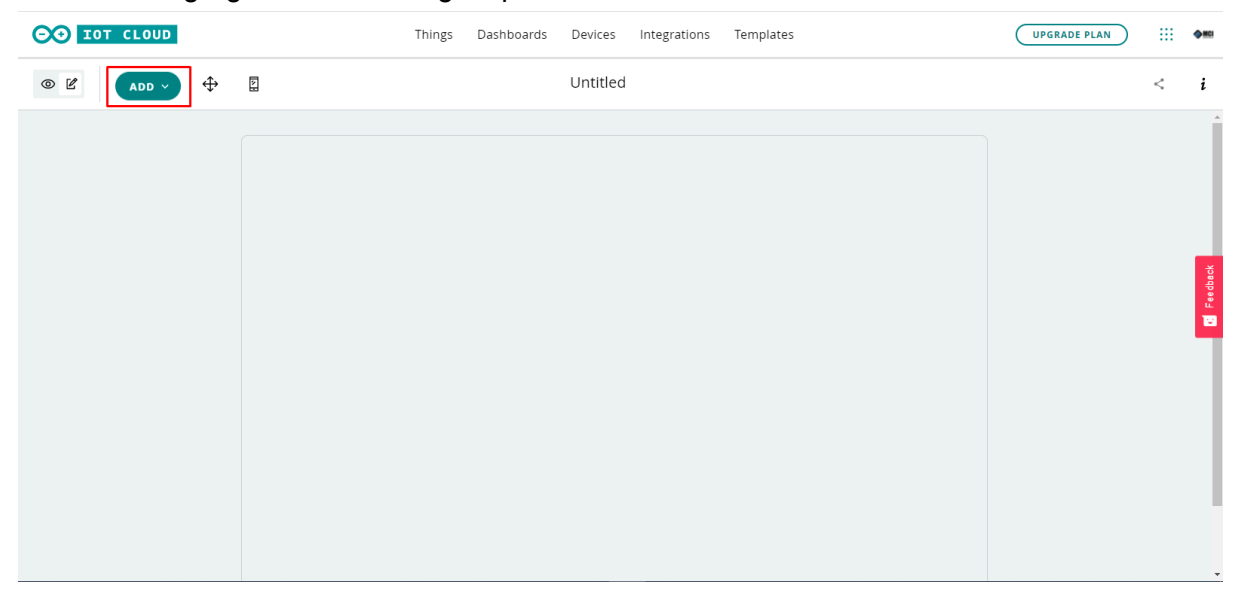

En el cloud agregaremos los widgets presionando "ADD"

Para mostrar la temperatura seleccionaremos "Gauge"

|     | T CLOUD          | Things Dashboards Devices Integrations Templates | UPGRADE PLAN III 🍽 |
|-----|------------------|--------------------------------------------------|--------------------|
| © Ľ | ADD ^ 🕂 🗄        | Untitled                                         | < i                |
|     | WIDGETS THINGS   |                                                  | Î                  |
|     | Q Search widgets |                                                  |                    |
|     | Time Picker      |                                                  |                    |
|     | Scheduler        |                                                  | F ee dhack         |
|     | Z.5 Value        |                                                  |                    |
|     | Status           |                                                  |                    |
|     | Gauge            |                                                  |                    |
|     | Percentage       |                                                  |                    |
|     | A LED            |                                                  |                    |
|     | · ···· ·         |                                                  |                    |

En los parámetros del widget le damos un nombre, definimos los valores mínimo y máximo

| 🔛 Aplicaciones 💪 Gmail 💶 YouTube 🗶 Maps |                        | Lista de lectura                                                                                            |
|-----------------------------------------|------------------------|----------------------------------------------------------------------------------------------------|
|                                         | Gauge                  | Widget Settings<br>Name<br>Termperatura<br>Hide widget frame                                                |
|                                         | Temperatura<br>0 22 50 | Linked Variable<br>The weight is displaying example data. Select a<br>source variable to display its value. |
|                                         | Example Data           | Value range<br>Min<br>0.000<br>S0.000<br>DONE                                                               |

Tenemos que asociar el gauge a la variable que habíamos creado anteriormente

| 🛄 Aplicaciones 🕝 Gmail 💶 YouTube 🛃 Maps |                         | II Lista de lectura                                                                                          |
|-----------------------------------------|-------------------------|----------------------------------------------------------------------------------------------------|
|                                         | Gauge                   | Widget Settings Name Temperatura Hide wdget frame                                                            |
|                                         | Temperatura<br>22<br>50 | Linked Variable<br>This weight is displaying example data. Select a<br>source variable to display its value. |
|                                         | Example Duta            | Value range<br>Min<br>0.000<br>50.000<br>DONE                                                                |

Seleccionamos la variable dht\_temperature, luego damos click a "LINK VARIABLE"

| → C 🖬 creat         | e.arduino.cc/iot/dashboards/3d642069-fce7-4777 | -a0b7-534d7ff5ee0d?mode | e=edit                       | ¥ £ ☆ ⊐ O                                                   |
|---------------------|------------------------------------------------|-------------------------|------------------------------|-------------------------------------------------------------|
| Aplicaciones G Gmai | I 💶 YouTube 👷 Maps                             |                         |                              | 🔝 Lista de lec                                              |
| <b>10T CL</b>       | ÷                                              |                         | Link Variable to Temperatura |                                                             |
| • •                 | Things                                         |                         | Variables                    | dht_temperatura                                             |
|                     | Prueba esp32                                   | >                       | dht_humedad                  | Thing Prueba esp32                                          |
|                     |                                                |                         | dht_temperatura              | > Type Float                                                |
|                     |                                                |                         | lectura_analogica            | Permission Read-Only                                        |
|                     |                                                |                         | led                          | Update policy On change<br>Last update 09 Mar 2022 16:59:42 |
|                     |                                                |                         |                              | LINK VARIABLE                                               |
|                     |                                                |                         |                              |                                                             |
|                     |                                                |                         |                              |                                                             |
|                     |                                                |                         |                              |                                                             |
|                     |                                                |                         |                              |                                                             |
|                     |                                                |                         |                              |                                                             |
|                     |                                                |                         |                              |                                                             |
|                     |                                                |                         |                              |                                                             |

# Damos click en "DONE"

| $\leftrightarrow$ $\rightarrow$ C $^{\circ}$ create.arduino.cc/iot/dashboards/3d642069-fce7-4777-a0b7-534c | 7ff5ee0d?mode=edit |   | ■ 🖻 🛧 🗐 💽 :                     |
|----------------------------------------------------------------------------------------------------|--------------------|---|---------------------------------|
| 👯 Aplicaciones 💪 Gmail 😐 YouTube Ҟ Maps                                                                    |                    |   | 📰 Lista de lectura              |
|                                                                                                    | Gauge              | * | wiaget Settings                 |
|                                                                                                    |                    |   | Name<br>Temperatura             |
|                                                                                                    |                    |   | Hide widget frame               |
|                                                                                                    | Temperatura        |   | Linked Variable dht_temperatura |
|                                                                                                    |                    |   | from Prueba esp32               |
|                                                                                                    |                    |   | و <del>قور</del><br>فو مع       |
|                                                                                                    | 25.4               |   | Change Detach                   |
|                                                                                                    | 0 50               |   | Show Thing name on widget       |
|                                                                                                    |                    |   | Value range                     |
|                                                                                                    |                    |   | Min Max 0.000 50.000            |
|                                                                                                    |                    |   | DONE                            |

# El dashboard ya tiene nuestra variable

| O IOT CLOUD | Things                    | Dashboards Devices | Integrations | Templates | UPGRADE PLAN |   | <b>♦</b> MCI |
|-------------|---------------------------|--------------------|--------------|-----------|--------------|---|--------------|
|             |                           | Untitlec           | i            |           |              | < | i            |
|             | Temperatura<br>25.4<br>50 |                    |              |           |              |   | Feedback     |

Para la humedad hacemos el mismo procedimiento, pero seleccionaremos el widget de porcentaje "**Percentage**"

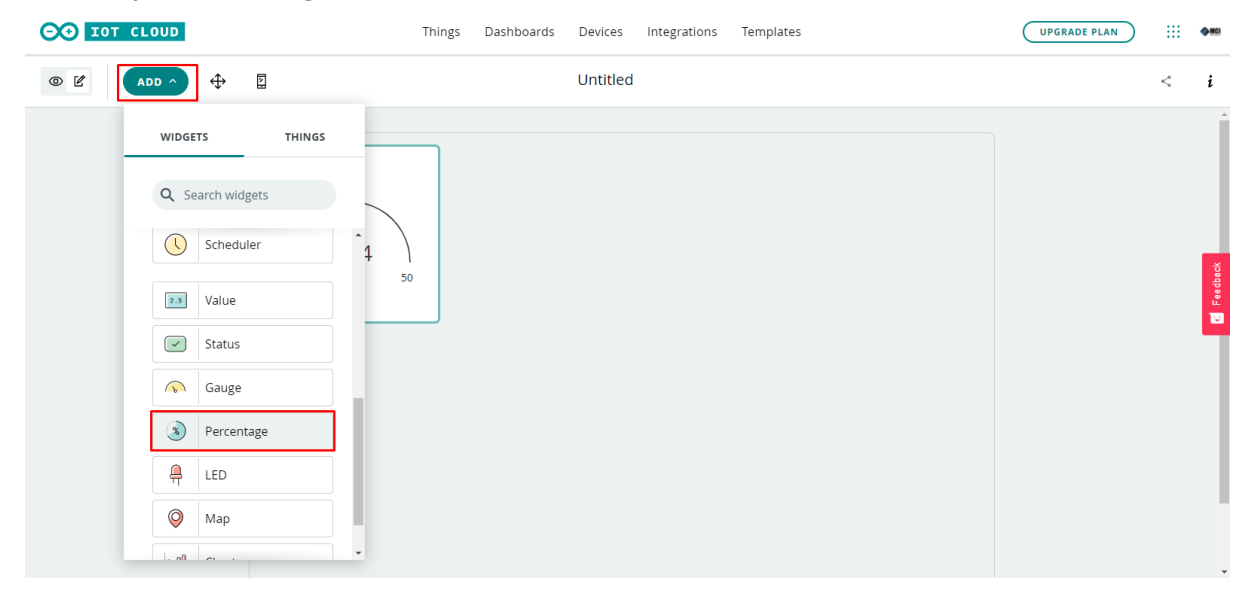

### Seguimos el mismo procedimiento anterior

| Percentage                                      | Widget Settings<br>Name<br>Humedad<br>Hide widget frame                                           |
|-------------------------------------------------|---------------------------------------------------------------------------------------------------|
| Humedad<br>27%                                  | Linked Variable<br>dht_humedad<br>from Prueba esp32<br>Change Detach<br>Show Thing name on widget |
| ۰.<br>۰. ۲. ۲. ۲. ۲. ۲. ۲. ۲. ۲. ۲. ۲. ۲. ۲. ۲. | DONE                                                                                              |

Podemos agregar otros widget asociados a la misma variable para tener más información o comportamiento, por ejemplo, en gráficas

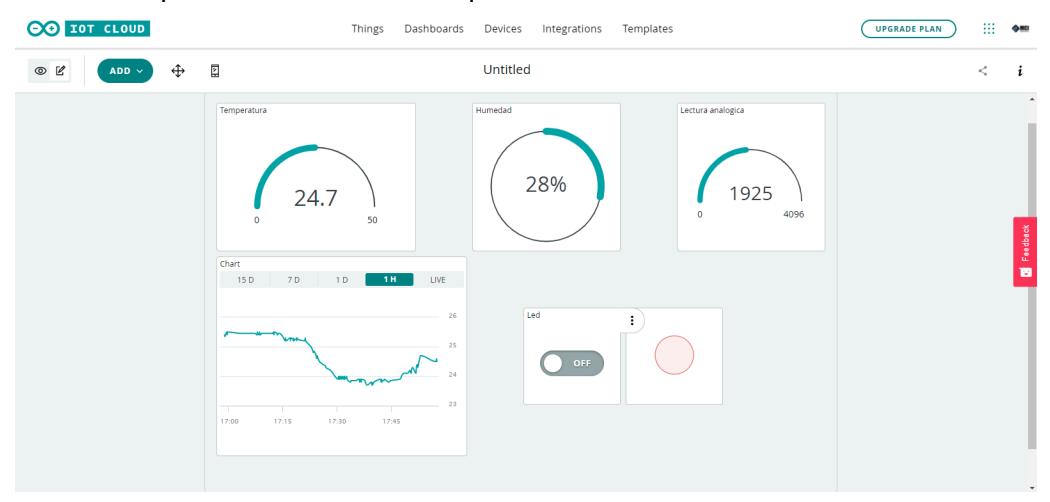

El dashboard completo con las variables quedaría así

El procedimiento para el **esp8266** en vez del **esp32** que se muestra en las imágenes anteriores es el mismo obteniendo los mismo resultados,

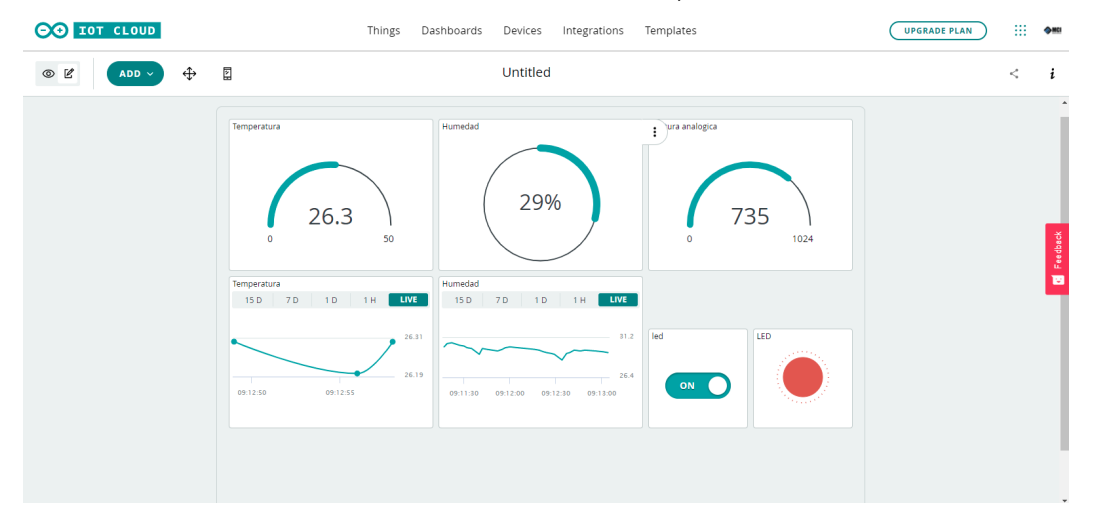

Sin embargo existen algunos pequeños cambios. Se debe seleccionar como tarjeta "Generic ESP8266 Module" para cargar el programa

| > EDITOR          |                           | ×     Untitled_marlOc       ▲     ▲       Generic ESP8266 Module                          |                     |            |
|-------------------|---------------------------|-------------------------------------------------------------------------------------------|---------------------|------------|
| Sketchbook        | SEARCH SKETCHBOOK         | Select Other Board & Port                                                                 |                     |            |
| Examples          | ORDERING BY LAST MODIFIED | Select both a BOARD and a PORT if you want to uploa                                       | d a sketch.         | к л<br>К 2 |
| Libraries         | Untitled_mar10c O         | If you only select a BOARD you will be able just to com<br>but not to upload your sketch. | pile,               |            |
| Q- Monitor        | Untitled_mar10b           | BOARDS                                                                                    | FLAVOURS            |            |
| () Reference      | 🖺 Untitled_mar10a         | generic                                                                                   | Q 80 MHz 👻          |            |
|                   | Prueba_esp32_mar09a       | ARM Linux Generic SBC                                                                     | Flash               |            |
| () neip           | Untitled_mar09a           | Generic ESP8266 Module                                                                    | Disabled            |            |
| ‡†Ț Preferences   | sketch_dec13a             | Generic ESP8285 Module                                                                    | Select Reset Method |            |
| C) Features usage | sketch_oct29a             |                                                                                           | ck<br>nodemcu       |            |
|                   | BluetoothWeather          |                                                                                           | dtrset              |            |
|                   | 🖺 sketch_sep8a            |                                                                                           | CANCEL OK           |            |
|                   | Untitled_sep08a           |                                                                                           |                     |            |
|                   |                           | setting serial port timeouts to 1 ms                                                      |                     |            |
| C⊙ CLOUD          |                           | setting serial port timeouts to 1000 ms<br>flush complete                                 |                     |            |

Lo mismo para la selección del dispositivo

| OO IOT CLOUD |                                                     | Things | Dashboard  | s Devices       | Integrations | Templates                                                                        | UPGRADE PLAN | <br><b>∲</b> #Ci |
|--------------|-----------------------------------------------------|--------|------------|-----------------|--------------|----------------------------------------------------------------------------------|--------------|------------------|
|              | Untitled                                            |        |            |                 |              | Thing ID: b4e6834f-9576-4786-b79c-45f8b7d205b0                                   |              | Â                |
|              |                                                     | Setup  |            |                 |              | Sketch                                                                           |              |                  |
|              |                                                     |        |            |                 |              |                                                                                  |              | X                |
|              | Variables                                           |        |            |                 | ADD          | Device                                                                           |              | Feedbac          |
|              | Name ↓                                              |        | Last Value | Last Update     |              | Melantha                                                                         |              |                  |
|              | <pre>dht_humedad float dht_humedad;</pre>           |        | 29.2       | 11 Mar 2022 09: | 23:56        | ID: 8dd2e083-cefe-4584-ac60-dC<br>Type: Generic ESP8266 Module<br>Status: Online |              |                  |
|              | <pre>dht_temperatura float dht_temperatura;</pre>   |        | 26         | 11 Mar 2022 09: | 19:08        | ඟා ද්ය<br>Change Detach                                                          |              | 1                |
|              | <pre>lectura_analogica int lectura_analogica;</pre> |        | 735        | 11 Mar 2022 09: | 24:08        |                                                                                  |              |                  |
|              | Set webhook                                         |        |            |                 | Time         | ezone: America/New York 👻                                                        |              |                  |

- Los pines usados en el programa se basan en el GPIO no en Dx impresos en la tarjeta

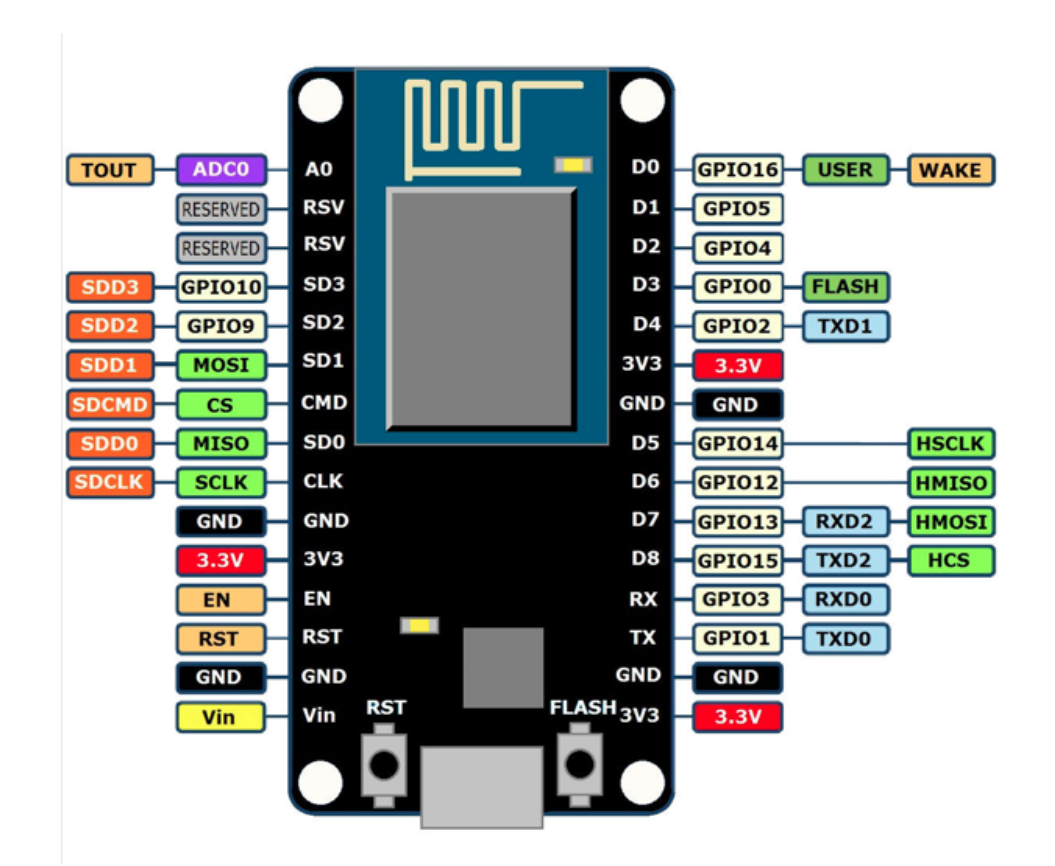

- Se deben usar los pines entre el D0 y D4.
- Programa usado para el Esp8266,

https://create.arduino.cc/editor/camilobf/8c00add9-4193-4a8a-9034-f11cf5bb08f3/preview

Si no es la primera vez que utilizas la placa recuerda no solo cargar en scketch en ella si no también la configuración del Wifi

| Select both a BOARD and a PORT if you want to   | o upload a ske | etch.                                        |   |
|-------------------------------------------------|----------------|----------------------------------------------|---|
| r you only select a BOARD you will be able just | to complie,    |                                              |   |
| but not to upload your sketch.                  |                |                                              |   |
| BOARDS                                          |                | PORTS                                        |   |
| SEARCH BOARD                                    | Q              | СОМЗ                                         | ~ |
| Generic ESP8266 Module                          | ~ •            | FLAVOURS<br>v2 Lower Memory                  | * |
| Arduino Due (Native USB Port)                   |                | Disabled                                     | • |
| Arduino Due (Programming Port)                  |                | None                                         | • |
| Arduino Duemilanove or Diecimila                |                | Only Sketch                                  | • |
| Arduino Edge Control                            |                | Select Erase Flash<br>Only Sketch            |   |
| Arduino Esplora                                 | -              | Sketch + WiFi Settings<br>All Flash Contents |   |
| Arduino Ethernet                                |                |                                              |   |
|                                                 |                |                                              |   |
|                                                 |                |                                              |   |
|                                                 |                |                                              |   |
|                                                 |                | _                                            |   |

El circuito construido es el siguiente:

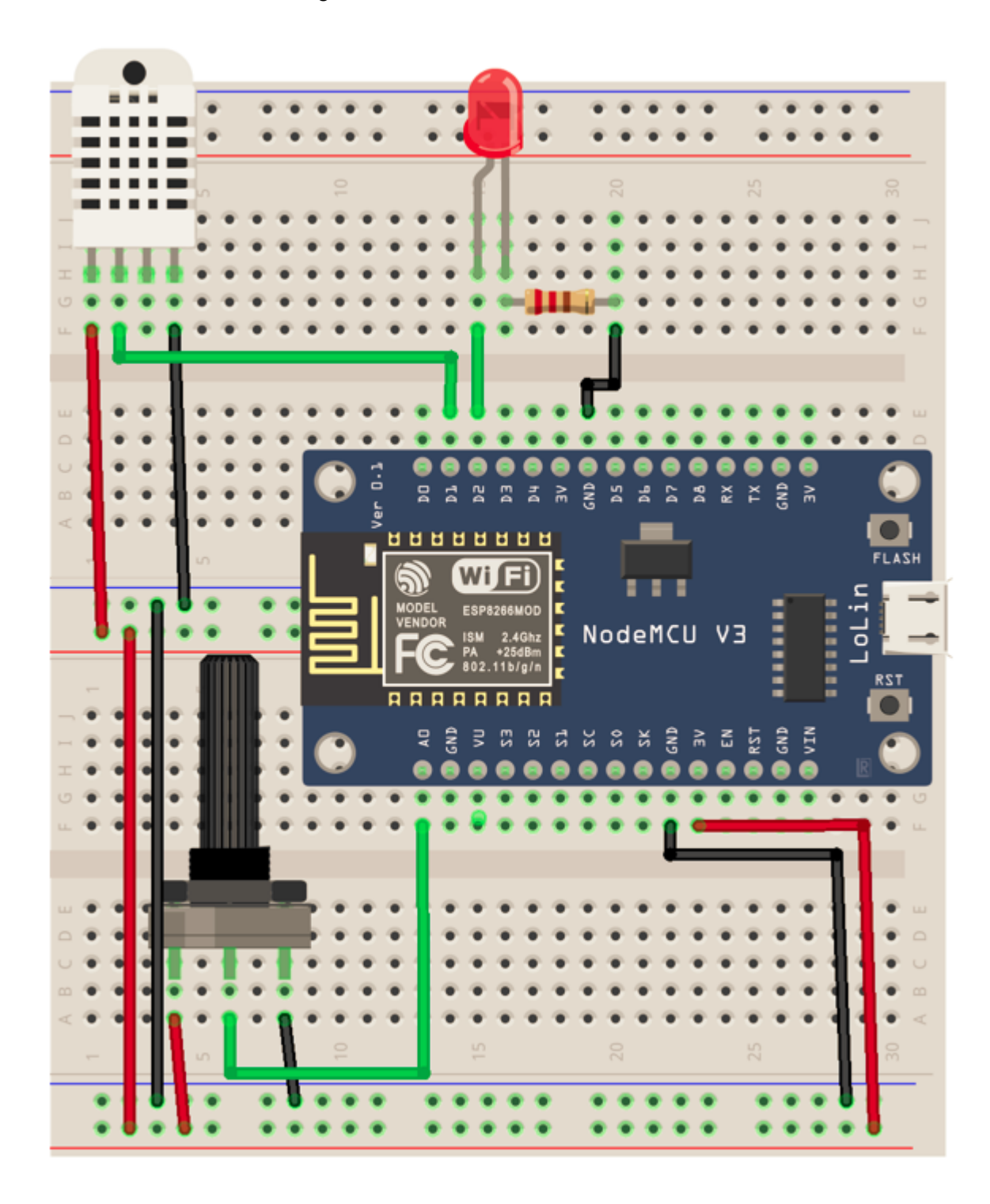

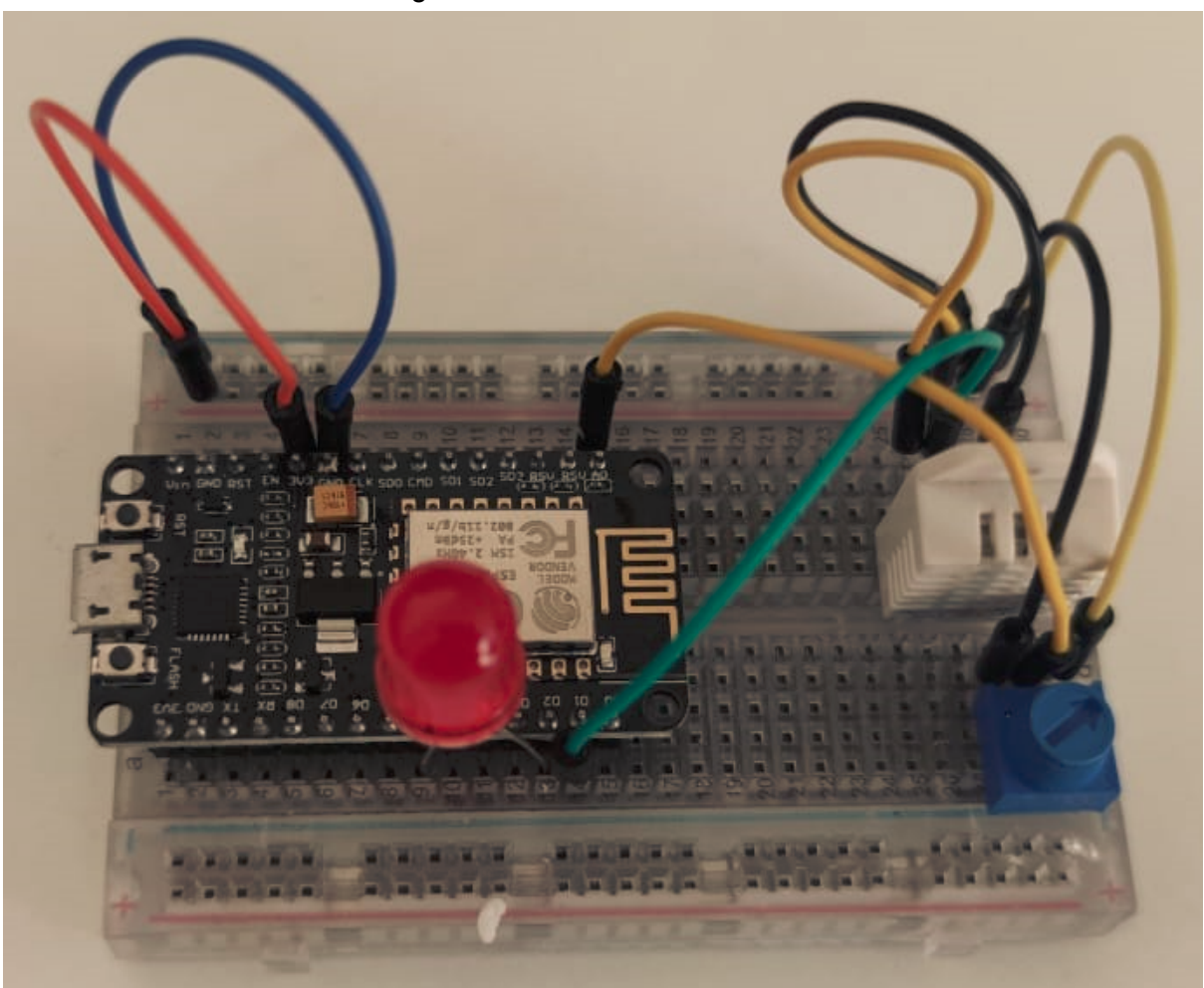

El circuito armado se ve de la siguiente manera: